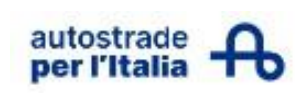

# Manuale operativo Elenco Fornitori

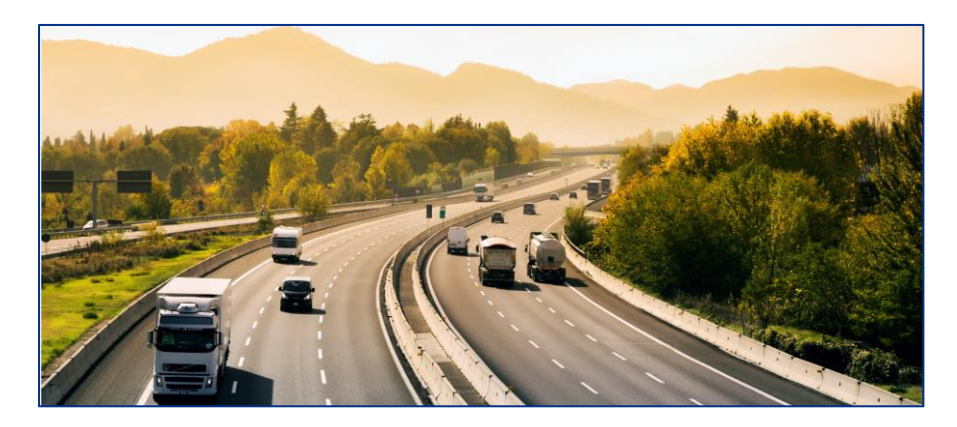

# Indice

| INTRODUZIONE                                                                   | 2      |
|--------------------------------------------------------------------------------|--------|
| ACCESSO AL PORTALE                                                             | 4      |
| CONTENUTI IN HOME PAGE                                                         | 4      |
| AVVIO REGISTRAZIONE AL PORTALE                                                 | 6      |
| FASE 1: ONBOARDING                                                             | 7      |
| FASE 2: COMPILAZIONE E TRASMISSIONE DELL'ISTANZA DI ISCRIZIONE ALL'ELENCO FORM | NITORI |
| DI ASPI                                                                        | 11     |
| MENU DI NAVIGAZIONE DI HWTP                                                    | 15     |
| AREA MESSAGGI                                                                  | 20     |
| GESTIONE DEL PROPRIO PROFILO: LINGUA DI NAVIGAZIONE E DATI REFERENTE           | 22     |

# INTRODUZIONE

Il presente documento ha lo scopo di fornire le linee guida per avviare correttamente il processo di candidatura sul "Portale HighWay To Procurement" (di seguito anche "**HWTP**" o "**Piattaforma**") di Autostrade per l'Italia S.p.A. (di seguito "**ASPI**").

Tale processo si compone di 2 fasi:

- Fase 1 Processo di *Onboarding* ("Registrazione");
- Fase 2 Processo di iscrizione all'Elenco Fornitori di ASPI.

Il processo di Registrazione può essere effettuato in autonomia dal Fornitore ("autoregistrazione") oppure può essere avviato da ASPI. In entrambi i casi il Fornitore riceverà le credenziali di accesso (username e password) per accedere alla propria area riservata di HWTP.

# In caso di autoregistrazione al Fornitore verrà richiesto di:

- 1. Completare il questionario "Dati di registrazione" attraverso l'inserimento dati di anagrafica aziendale e dei dati del contatto principale del Fornitore;
- Completare il questionario "Dati Aziendali" attraverso l'inserimento attraverso l'inserimento di ulteriori dati aziendali in funzione della relativa specifica "Tipologia" (i.e. "Impresa italiana", "Impresa estera", "Libero Professionista");
- 3. Selezionare una o più categorie dall'Albero di classificazione merceologica rispecchianti le attività di competenza.

Completate le 3 azioni sopraelencate l'utenza ("account") del Fornitore verrà **abilitata** all'utilizzo dei servizi di HWTP. Ciò comporta la possibilità di partecipare a procedure di gara indette sulla Piattaforma e di procedere con le attività di cui alla Fase 2. **NOTA**: <u>se anche una delle 3 azioni su elencate non vengono completate</u>. <u>l'utenza del Fornitore non viene abilitata. Ciò comporta l'impossibilità di partecipare a procedure di gara indette su HWTP e di procedere con la successiva Fase 2.</u>

Durante la Fase 2 il Fornitore abilitato ai servizi di HWTP potrà procedere:

a. Con la conferma/selezione categorie dall'Albero di classificazione merceologica di ASPI per le quali intende presentare istanza di iscrizione all'Elenco Fornitori;

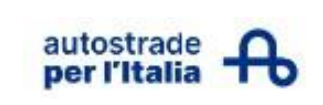

- b. Con la compilazione dei questionari specifici delle categorie merceologiche confermate/selezionate;
- c. Con l'invio dei dati censiti nei questionari di cui sopra per presentazione istanza di iscrizione all'Elenco Fornitori di ASPI.

<u>Nel caso in cui la registrazione viene effettuata da ASPI</u> il Fornitore, già abilitato ai servizi di HWTP, ne riceverà debita notifica a mezzo mail automatica e potrà accedere alla propria area riservata della Piattaforma e procedere direttamente con le azioni di cui ai punti a, b e c sopra propri della nota Fase 2.

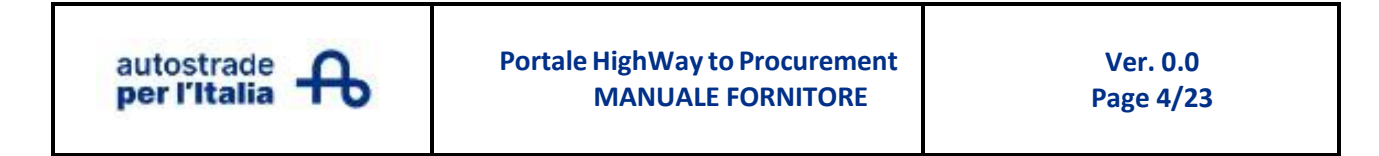

## ACCESSO AL PORTALE

### Link al Portale di Autostrade per l'Italia

Il Portale HighWay to Procurement di Autostrade per l'Italia SpA è raggiungibile all'indirizzo: <u>https://autostrade.bravosolution.com</u>

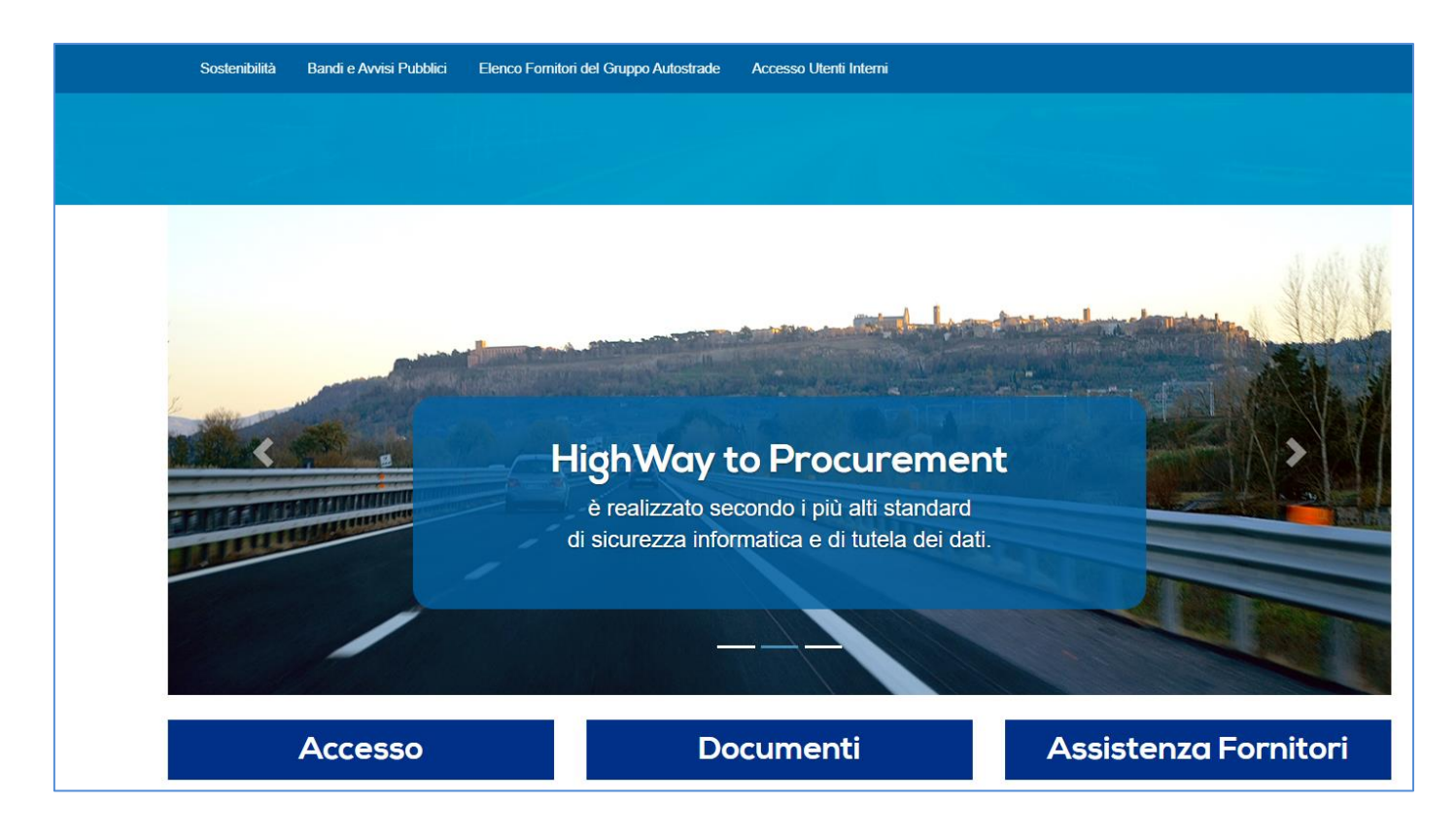

### **CONTENUTI IN HOME PAGE**

Dalla Home Page si accede ad alcune sezioni e link specifici, tra i quali:

- **sezione "Documenti":** da questa sezione è possibile visualizzare e scaricare i seguenti documenti: "Condizioni di utilizzo della Piattaforma HWTP", "Codice Etico", "Codice di Condotta Fornitori Gruppo ASPI", "Parte Generale del Modello di Organizzazione, Gestione e Controllo", "Linee Guida Anticorruzione del Gruppo", "Manifesto Zero Corruzione del Gruppo", "Policy Integrata dei Sistemi di Gestione del Gruppo" e il presente documento;
- **sezione "Assistenza Fornitori":** questa sezione riporta i contatti per richiedere assistenza operativa nella navigazione e nell'utilizzo delle funzionalità di HWTP;

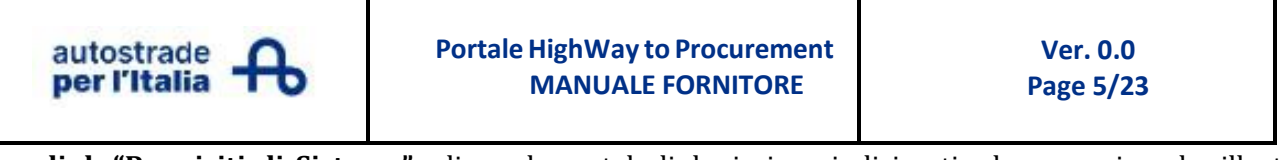

• **link "Requisiti di Sistema":** cliccando su tale link si viene indirizzati ad una pagina che illustra i requisiti minimi di sistema (requisiti HW e SW) che consentono di navigare in maniera ottimale e di utilizzare a pieno le funzionalità proprie della Piattaforma;

| Documenti                                                             | Assistenza Fornitori                                                                                                  |
|-----------------------------------------------------------------------|----------------------------------------------------------------------------------------------------|
| Condizioni di utilizzo della Piattaforma HWTP                         | Per l'Elenco Fornitori, le Procedure di Gara e gli Affidamenti<br>Richiedi Assistenza online<br>📞 +39 02 12 41 21 393 |
| Codice di Condotta Fornitori Gruppo ASPI                              | II Servizio Assistenza è attivo da Lunedì a Venerdì dalle ore<br>9 alle ore 18, festivi esclusi.                      |
| Parte Generale del Modello di Organizzazione, Gestione e<br>Controllo | (REQUISITI DI SISTEMA »)                                                                                              |
| Linea Guida Anticorruzione del Gruppo                                 |                                                                                                    |
| Manifesto Zero Corruzione del Gruppo                                  |                                                                                                    |
| Policy Integrata dei Sistemi di Gestione del Gruppo                   |                                                                                                    |
| Manuale di Navigazione Portale HWTP                                   |                                                                                                    |

- **link "Sostenibilità":** da questo link posto in cima in Home Page è possibile accedere all'area dedicata all'adesione alla partnership di Open-es;
- link "Bandi e Avvisi Pubblici": da questo link posto in cima in Home Page è possibile accedere alle aree "Bandi e Avvisi in corso" (per visualizzare le procedure ad evidenza pubblica correnti) e "Bandi e Avvisi scaduti - Esiti di gara" (per visualizzare le informazioni pubbliche e gli esiti delle procedure ad evidenza pubblica scadute);

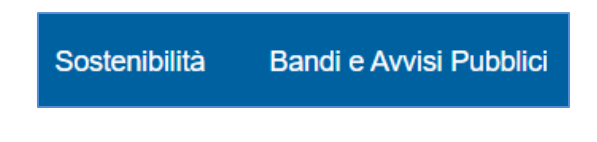

• **sezione "Accesso":** in cui inserire nei campi preposti la propria username e password per effettuare login (accesso alla propria area riservata) ad HWTP;

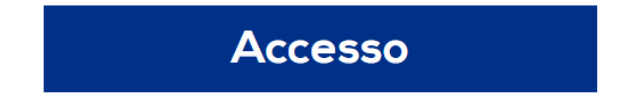

In questa sezione è presente il link "**Modifica Dati**" che indirizza a pagina riportante la procedura per la modifica dei dati anagrafici e/o per la richiesta di cancellazione dell'account su HWTP:

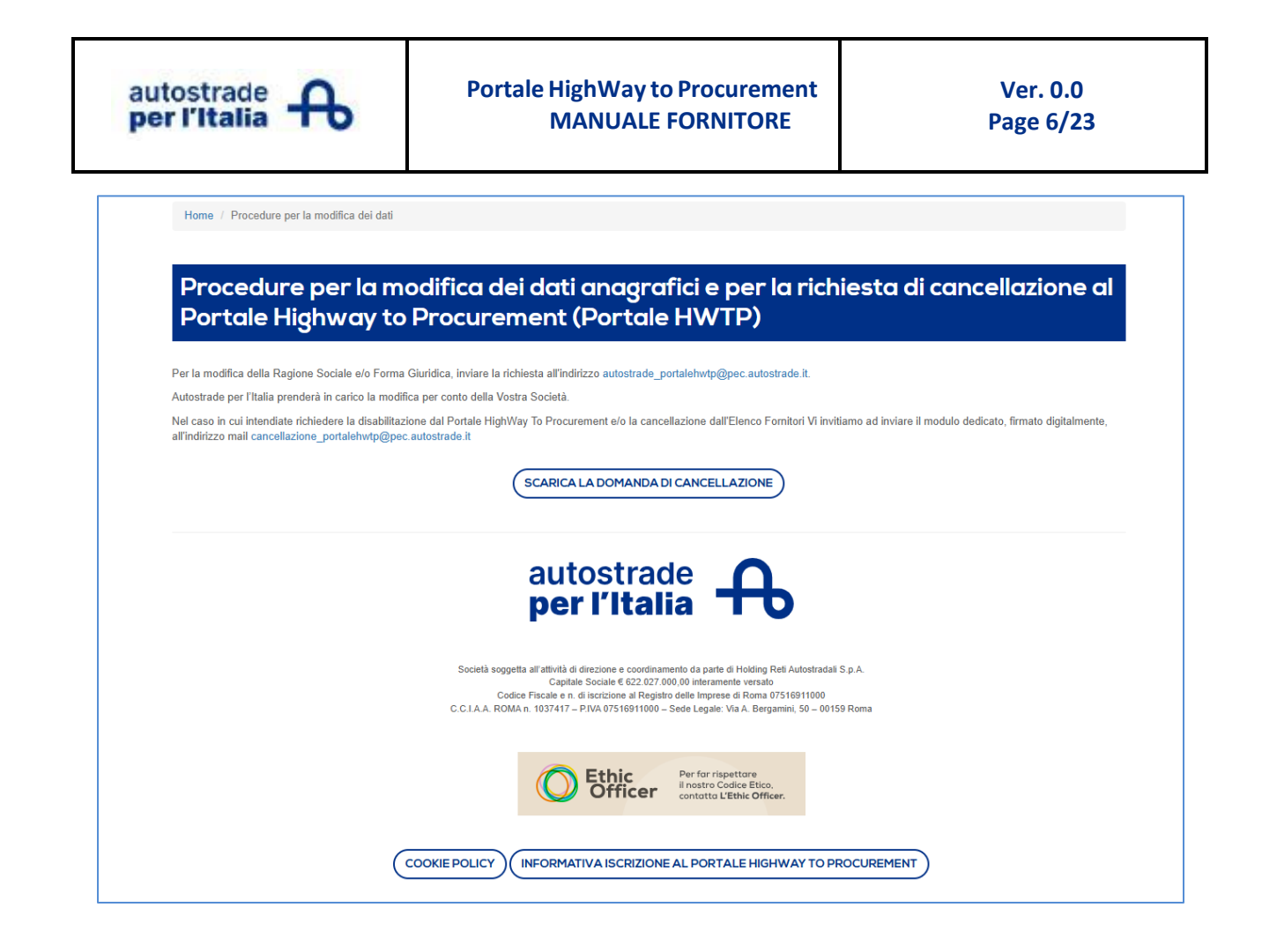

# **AVVIO DELLA REGISTRAZIONE AL PORTALE (autoregistrazione)**

Se interessati a registrarsi ad HWTP, dalla Home Page della Piattaforma cliccare sul pulsante "Registrati":

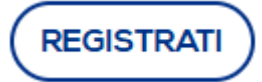

Procedere con l'accettazione tramite *flag* della documentazione organizzativa di ASPI:

| Pagina di Accettazione Clausole di Abilitazione, Protezione dei Dati Personali (Privacy), Codice Etico e Policy Anticorruzione                                                                                                    | Chiudi            |
|----------------------------------------------------------------------------------------------------|-------------------|
| Il sottoscritto, in qualità di Rappresentante Legale del Fornitore                                                                                                    |                   |
| Dichiara                                                                                                    |                   |
| A tutti gli effetti di legge, di avere preso visione e accettare le 'Condizioni Generali di utilizzo del Portale Highway to Procurement' (Scarica qui il documento)                                                                                                    |                   |
| Accetto                                                                                                    |                   |
|                                                                                                    |                   |
| Dichiara                                                                                                    |                   |
| di aver letto con attenzione e di approvare specificamente le pattuizioni contenute negli articoli seguenti: Art. 3.1 (Registrazione al Portale), Art. 3.6 (Designazione dell'Account Principale), Art. 3.7 (Nomina degli /<br>Operativi), Art. 4 (Obblighi e garanzie del Venditore – Riservatezza – Sicurezza informatica), Art. 5 (Clausola risolutiva espressa - diritto di recesso), Art. 6 (Limitazioni di responsabilità dell'Acquirente), Art. 7 (Diri<br>proprietà industriale intellettuale), Art. 8 (Tutela dei dati personali), Art. 10 (Modifiche delle Condizioni di Accesso), Art. 11 (Legge applicabile e foro competente), Art. 12 (D.g. 231/01 – Codice Etico - Policy<br>Anticorruzione). | lccount<br>tti di |
| Acotto                                                                                                    |                   |
|                                                                                                    |                   |
| Dichiara                                                                                                    |                   |
| di aver preso atto dell'informativa ai sensi dell'articolo 13 del Regolamento Europeo n. 679/2016 ("GDPR") e della vigente normativa nazionale (scarica qui il documento)                                                                                                    |                   |
| Acotto                                                                                                    |                   |
|                                                                                                    |                   |
| Dichiara                                                                                                    |                   |
|                                                                                                    |                   |

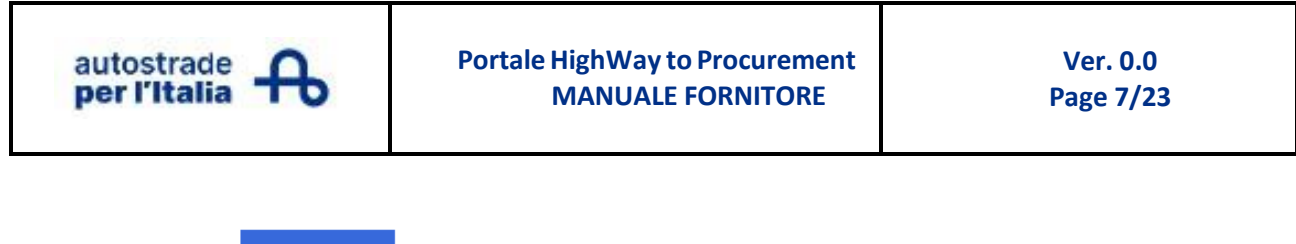

e poi cliccare su

Avanti

# FASE 1: ONBOARDING (solo per Fornitori autoregistrati)

# Compilazione del questionario "Dati di registrazione"

Inserire in tale questionario ("form") i dati anagrafici aziendali e i dati del contatto principale (alias l'utente interno che viene indicato come referente per la gestione dell'account e dei processi in HWTP).

I campi contrassegnati da asterisco (\*) sono a compilazione obbligatoria ai fini del salvataggio delle informazioni censite in tale questionario. Il tasto "Salva" consente, infine, il salvataggio di quanto imputato in questo primo form:

| autostrade<br>per l'Italia 12:06 Central European Time D  | OST | AMBIENTE DI PR                                                                                                    | EPRODUZIONE |                                                                                                    |            |                   | <b>±</b> |
|-----------------------------------------------------------|-----|----------------------------------------------------------------------------------------------------|-------------|----------------------------------------------------------------------------------------------------|------------|-------------------|----------|
| Dati di registrazione                                     |     |                                                                                                    |             |                                                                                                    |            | Ripristina Chiudi | Salva    |
| Indice <ul> <li>Dati organizzazione principale</li> </ul> | →   | * Indicare la Nazione della sede Legale                                                                                                    |             | <ul> <li>Indicare la Ragione Sociale della società. Nel caso d<br/>Libero Professionista indicare l'eventuale Ragione<br/>Sociale dello studio e/o della società oppure replicar<br/>nome e cognome</li> </ul> | el<br>e il |                   |          |
| Dati di Registrazione                                     |     |                                                                                                    |             |                                                                                                    |            |                   |          |
| Pagine di onboarding                                      |     | * Forma giuridica                                                                                                    |             | * Indicare il Codice Fiscale dell'Operatore Economico                                                                                                    | _          |                   |          |
| Mia Selezione di Categoria                                |     | ···· 🗸                                                                                                    |             |                                                                                                    |            |                   |          |
| Conferma Registrazione                                    |     | * Indicare la Partita IVA in formato europeo dell'Operatore<br>Economico                                                                             | •           | * Indicare il Numero di Telefono della Sede Legale                                                                                                    |            |                   |          |
|                                                           |     | <ul> <li>Indicare l'indirizzo e il numero civico della sede Legale<br/>(separare con il carattere ** il numero civico<br/>dall'indirizzo)</li> </ul> |             | * Indicare la città della sede Legale                                                                                                    |            |                   |          |
|                                                           |     | * Indicare la Provincia della Sede Legale                                                                                                    |             | * Indicare Il CAP della Sede Legale                                                                                                    |            |                   |          |
|                                                           |     | Indicare la Nazione della Sede Operativa                                                                                                    |             | Indicare il Sito web dell'Operatore Economico                                                                                                    |            |                   |          |
|                                                           |     | - •                                                                                                    |             |                                                                                                    |            |                   |          |

**NOTA**: <u>all'interno degli identificativi fiscali possono essere presenti delle regole di validazione</u>; pertanto, se, ad esempio, si seleziona all'interno del campo "Nazione Sede Legale" il valore "ITALIA", nel campo afferente al Codice Fiscale sarà richiesta l'indicazione della informazione con formato = "11 digit" (ad esempio, "12345678901") e nel campo inerente alla Partita IVA in formato europeo sarà richiesta l'indicazione della informazione con formato = "IT+11 digit" (ad esempio, "IT12345678901").

| autostrad<br>per l'Itali                                                                                                    | e<br>a        | ፁ                                                                                                    | Portale Hi<br>M                                                                                                    | ghWay to Procurement<br>ANUALE FORNITORE                                                                                                   |                                                                                            | Ver. 0.0<br>Page 8/23   |
|----------------------------------------------------------------------------------------------------|---------------|----------------------------------------------------------------------------------------------------|----------------------------------------------------------------------------------------------------|----------------------------------------------------------------------------------------------------|--------------------------------------------------------------------------------------------|-------------------------|
| autostrade<br>per l'Italia 14:06 Central European Time I                                                                                                    | OST           |                                                                                                    | AMBIENTE DI PREP                                                                                                    | RODUZIONE                                                                                                    |                                                                                            | 1                       |
| Dati di registrazione                                                                                                    |               |                                                                                                    |                                                                                                    |                                                                                                    |                                                                                            | Ripristina Chiudi Salva |
| Indice                                                                                                    | $\rightarrow$ | ✓ Informazioni Uter                                                                                                    | nte                                                                                                    |                                                                                                    |                                                                                            |                         |
| <ul> <li>Dati organizzazione principale</li> <li>Dati di Registrazione</li> <li>Pagine di onboarding</li> <li>Mia Selezione di Categoria</li> <li>Conferma Registrazione</li> </ul> | I             | Indicare il nome de     Indicare il nome de     Indicare il telefono     Indicare il ndirizzo     di inserire l'indirizzo | l contatto principale<br>del contatto principale<br>email del contatto principale (si prega<br>email del contatto principale) | Indicare il cognome di Cellulare (si prega di ins<br>di cellulare) senza spazi il cellulare) senza spazi Indicare l'indirizzo PEd Aggiungi | el contatto principale<br>erire "+" "codice paese" e "numero<br>C dell'Operatore Economico | ]                       |
|                                                                                                    |               | Indicare l'indirizzo Ma<br>Aggiungi<br>* Fuso orario di riferi<br>CEST/CET - Centre<br>* Indicare il ruolo del<br>        | il Secondario                                                                                                    | Usemame (memorizz<br>servizi riservati!)     Selezionare lingua pre                                                                        | alo: ti servirà per accedere al<br>ferita                                                  | -                       |

Nella sezione delle "Informazioni Utenti" nei seguenti campi:

- "Indicare l'indirizzo email del contatto principale (si prega di inserire l'indirizzo email del contatto principale)" va inserito un solo indirizzo e-mail. A questo indirizzo e-mail verranno recapitate le notifiche di sistema <u>incluso quelle contenti i c.d. "dati sensibili"</u> ovvero quelle riportanti le credenziali di accesso (username e password) ad HWTP e/o il link per il reset/recupero della password e/o della username;
- "Indicare l'indirizzo PEC dell'Operatore Economico" va inserito un indirizzo e-mail PEC. Cliccando sul relativo link "Aggiungi" è possibile inserire ulteriori indirizzi e-mail PEC. A questi indirizzi e-mail PEC verranno recapitate le notifiche di sistema di tipo PEC. <u>In nessun caso a tali indirizzi mail PEC</u> verranno recapitate le notifiche di sistema riportanti i "dati sensibili" di cui al punto precedente;
- "Indicare l'indirizzo Mail Secondario" vanno inseriti eventuali indirizzi e-mail secondari. Cliccando sul relativo link "Aggiungi" è possibile inserire ulteriori indirizzi e-mail secondari. <u>In nessun caso a tali</u> <u>indirizzi mail secondari verranno recapitate le notifiche di sistema riportanti i "dati sensibili"</u> su menzionati.

Il completamento di questo form prevede l'invio automatico di una mail PEC con oggetto "Conferma avvenuta registrazione sul Portale HighWay To Procurement" all'indirizzo e-mail del contatto principale che informa dell'avvenuta registrazione ad HWTP e che riporta password e username di accesso.

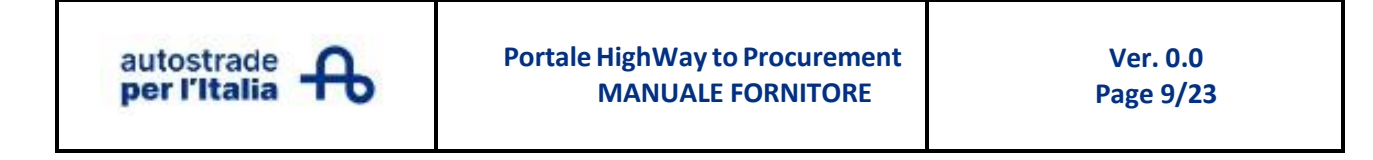

### Compilazione del questionario "Dati Anagrafici"

All'interno del form "Dati Anagrafici" indicare la Tipologia di interesse:

| autostrade<br>per l'Italia 🔒 12:23 Central European Time                                             | e DST |   | AMBIENTE DI PREPRODU                     | ZIONE                                                          |                                                             | Benvenuto aspi seller03 |
|----------------------------------------------------------------------------------------------------|-------|---|------------------------------------------|----------------------------------------------------------------|-------------------------------------------------------------|-------------------------|
| Inizio Registrazione eVendor                                                                         |       |   |                                          |                                                                |                                                             | Conferma                |
| Indice<br>V Dati organizzazione principale<br>Dati di Registrazione                                  | →     |   | RAFICI<br>DATI ANAGRAFICI                |                                                                |                                                             |                         |
| Pagine di onboarding     DATI ANAGRAFICI                                                             |       | 1 | Domanda<br>Tipologia Operatore Economico | bescrizione     * Indicare la tipologia di Operatore Economico | Risposta                                                    | Fornitore               |
| Mia Selezione di Categoria     Seleziona Categorie: 0     Conferma Registrazione     Riepilogo Stati |       |   |                                          |                                                                | Impresa Italiana<br>Impresa Estera<br>Libero Professionista |                         |

In funzione della Tipologia selezionata potrebbe essere richiesta la compilazione di eventuali campi supplementari specifici. Cliccare sul pulsante "Conferma" per salvare i dati anagrafici ivi censiti.

#### Selezione della/e categoria/e merceologica (classificazione)

Procedere con la selezione di almeno una categoria merceologica. Il tasto Espandi" permette di visualizzare l'Albero di classificazione merceologica nella sua interezza. **NOTA:** <u>le categorie ricomprese nel nodo "02. -</u> <u>DISMESSE – NON SELEZIONABILI" non sono più attive e, pertanto, non sono selezionabili per la</u> <u>classificazione:</u>

| autostrade<br>per l'Italia 12:35 Central European Time DS                         | T AMBIENTE DI PREPRODUZIONE                         | 🗿 Benvenuto aspi seller03 💄 |
|-----------------------------------------------------------------------------------|-----------------------------------------------------|-----------------------------|
| Inizio Registrazione eVendor                                                      |                                                     | Conferma                    |
| Indice                                                                            | Inserisci filtro (digitare per avviare la ricerca   |                             |
| <ul> <li>Dati organizzazione principale</li> <li>Dati di Registrazione</li> </ul> | Ricerca o Naviga l'Albero                           | Minimizza Espandi           |
| ✓ Pagine di onboarding                                                            | Item Selezionati: 0                                 |                             |
| DATI ANAGRAFICI                                                                   | ✓ ★ Categorie                                       |                             |
| ✓ Mia Selezione di Categoria                                                      | > 💠 01 - ELENCO DELLE CATEGORIE DI SPECIALIZZAZIONE |                             |
| 😣 Seleziona Categorie: 0                                                          | > 💠 02 - DISMESSE - NON SELEZIONARE                 |                             |
| ✓ Conferma Registrazione                                                          |                                                     |                             |
| Riepilogo Stati                                                                   |                                                     |                             |
|                                                                                   |                                                     |                             |

Il campo "Inserisci filtro (digitare per avviare la ricerca) permette di ricercare la categoria desiderata per parola chiave:

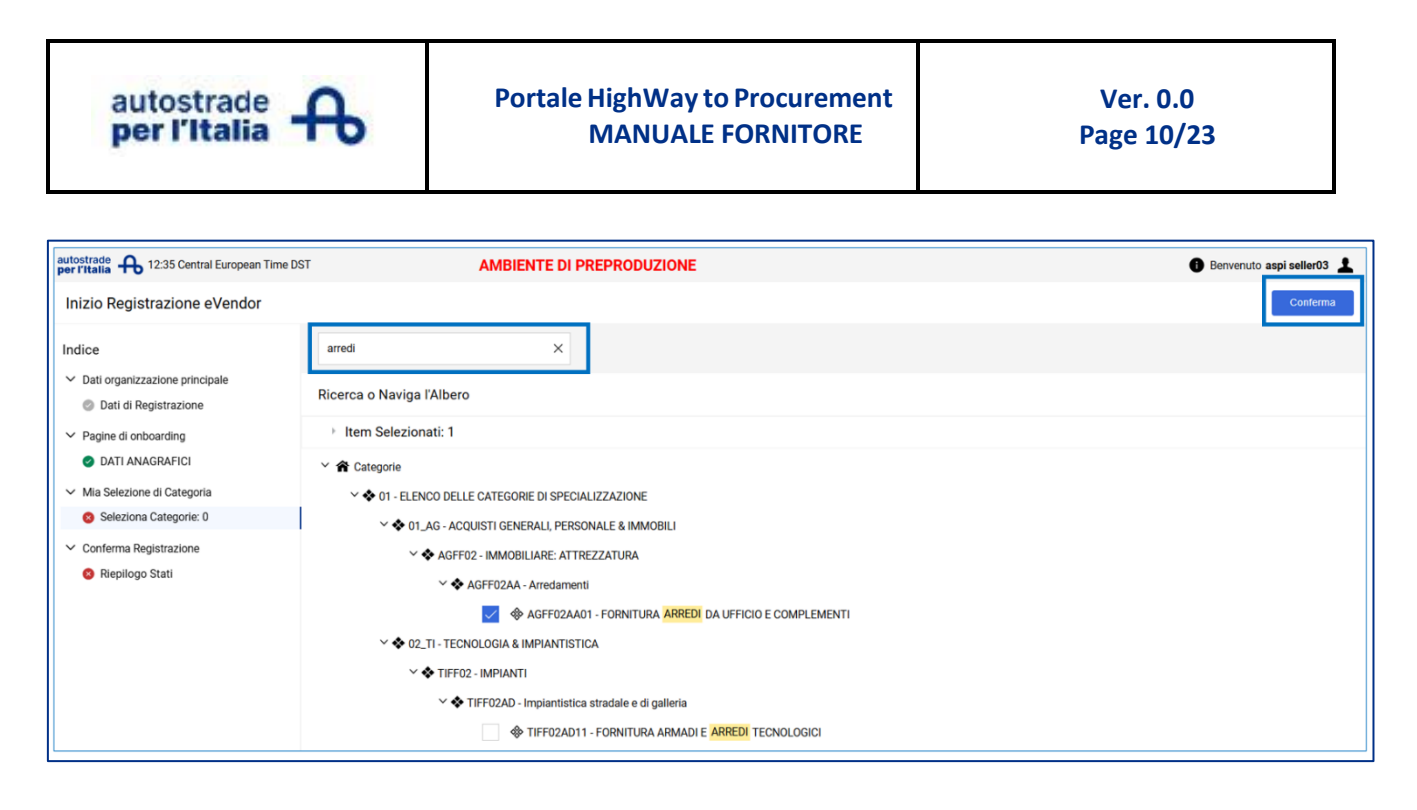

Una volta che è stata effettuata la selezione di una o più categorie merceologiche, cliccare sul pulsante "Conferma". A questo punto il Fornitore visualizzerà nella schermata che segue conferma del completamento del processo di onboarding. Una notifica di sistema verrà recapitata al Fornitore che informerà dell'avvenuta **abilitazione** ai servizi di HWTP. Ciò comporta che il Fornitore potrà partecipare a procedure di gara indette da ASPI e proseguire con la Fase 2 per la compilazione e trasmissione dell'istanza di iscrizione all'Elenco Fornitori di ASPI.

| autostrade A 12:55 Central European Time DS<br>Risultato Registrazione         | T AMBIENTE DI PREPRODUZIONE                                                                                                    |                                                                | Benvenuto aspi seller03<br>Chiudi |
|--------------------------------------------------------------------------------|----------------------------------------------------------------------------------------------------|----------------------------------------------------------------|-----------------------------------|
| Indice  Dati organizzazione principale  Dati di Benjetrazione                  | Il Processo di Registrazione è Completo. Il tuo Account è stato Attivato e ti è stata inviata una ema<br>Inserisci la tua Username e Password per accedere in plattaforma. | il di conferma.                                                |                                   |
| Pagine di onboarding     DATI ANAGRAFICI                                       | Riepilogo Registrazione                                                                                                    | Stati di Completamento (Dati Obbligatori per la Registrazione) |                                   |
| <ul> <li>Mia Selezione di Categoria</li> <li>Seleziona Categorie: 1</li> </ul> | Dati di Registrazione                                                                                                    | Risposte mancanti: Facoitativo 2                               |                                   |
| Conferma Registrazione     Riepilogo Stati                                     | DATI ANAGRAFICI                                                                                                    | Tutti i dali sono completi                                     |                                   |
|                                                                                | Seleziona Categorie                                                                                                    | Categorie selezionate 1                                        |                                   |

**NOTA**: si ricorda che è necessario completare la compilazione dei questionari "Dati di registrazione "e "Dati aziendali" e la selezione di almeno una categoria merceologica (classificazione) per conseguire l'abilitazione ai servizi della piattaforma. In caso contrario, a seguito di login alla propria area riservata il sistema, proporrà al Fornitore il completamento delle operazioni previste per la finalizzazione del processo di Onboarding. <u>Un</u> **Fornitore non abilitato ai servizi di HWTP non può partecipare a procedure di gara indette da ASPI e proseguire con la Fase 2 per la compilazione e trasmissione dell'istanza di iscrizione all'Elenco Fornitori di ASPI.** 

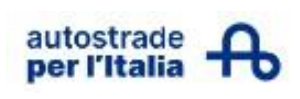

# FASE 2: COMPILAZIONE E TRASMISSIONE DELL'ISTANZA DI ISCRIZIONE ALL'ELENCO FORNITORI DI ASPI

Login

<u>Una volta conseguita l'abilitazione ad HWTP il Fornitore accederà con le credenziali ricevute a mezzo</u> <u>mail di sistema per completare la Fase 2 del processo di candidatura sul "Portale HighWay To</u> <u>Procurement".</u> Dopo l'inserimento di username e password nella Home Page di HWTP, il sistema mostrerà la pagina di accettazione tramite *flag* dei documenti organizzativi di ASPI:

| Pagina di Accettazione Clausole di Abilitazione, Protezione dei Dati Personali (Privacy), Codice Etico e Policy Anticorruzione                                                                                                    | Chiudi     |
|----------------------------------------------------------------------------------------------------|------------|
| Il sottoscritto, in qualità di Rappresentante Legale del Fornitore                                                                                                    |            |
| Dichiara                                                                                                    |            |
| A tutti gli effetti di legge, di avere preso visione e accettare le 'Condizioni Generali di utilizzo del Portale Highway to Procurement' (Scarica qui il documento)                                                                                                    |            |
| Accetto                                                                                                    |            |
|                                                                                                    |            |
| Dichiara                                                                                                    |            |
| di aver letto con attenzione e di approvare specificamente i e pattuizioni contenute negli articoli sequenti: Art. 3.1 (egistrazione al Portale), Art. 3.6 (Designazione dell'Account Principale), Art. 3.7 (Nomina degli Acc<br>Operativi), Art. 4 (Obblighi e garazzice del Venditore – Riservatezza – Sicurezza informatica), Art. 5 (Sucisalo i risolutiva espressa), Art. 6 (Linizioni di responsabilità dell'Acquirente), Art. 7.0 (Nomina degli Acc<br>Portalità industriale e intellettuale), Art. 8 (Tutela dei dati personali), Art. 10 (Modifiche delle Condizioni di Accesso), Art. 11 (Legge applicabile e foro competente), Art. 12 (Digs. 231/01 – Codice Etico - Policy<br>Anticorruzione). | ount<br>di |
| Accetto                                                                                                    |            |
|                                                                                                    |            |
| Dichiara                                                                                                    |            |
| di aver preso atto dell'informativa ai sensi dell'articolo 13 del Regolamento Europeo n. 679/2016 ("GDPR") e della vigente normativa nazionale (scarica qui il documento)                                                                                                    |            |
| Acceto                                                                                                    |            |
|                                                                                                    |            |
| Dichiara                                                                                                    |            |

Dopo aver effettuato l'accettazione di tutte le parti e aver cliccato sul pulsante "Avanti" presente in calce a tale pagina, al Fornitore verrà richiesta la modifica della password per ragioni di sicurezza:

| ×   | Per ragioni di sicurezza è richiesta la modifica della<br>vostra password.                                              |
|-----|----------------------------------------------------------------------------------------------------|
|     | Digitate la vostra nuova password nelle caselle di<br>testo sottostanti e premete sul bottone "Invia"                   |
| 0   | La password deve contenere almeno 8 caratteri                                                                           |
|     | La password deve essere diversa dalla login!<br>Attenzione! La nuova password deve essere diversa<br>dalle 8 precedenti |
|     | alfabetici che numerici, incluso almeno uno dei<br>seguenti caratteri speciali: \\£\$%&/()=?'^{[]#@,,:><br><*+          |
| ova | bassword                                                                                                    |
|     |                                                                                                    |
|     |                                                                                                    |

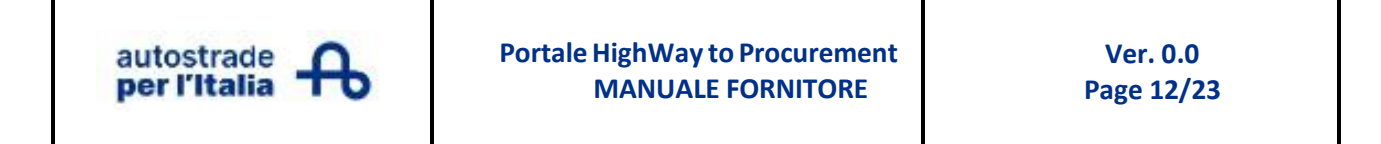

A seguito della modifica della password, il Fornitore dovrà confermare/integrare la lista delle categorie selezionate durante la Fase 1 della candidatura.

### Aggiornamento o Completamento delle Categorie e dei relativi questionari associati

Cliccare su "Aggiorna Classificazione" per avviare la procedura:

| autostrade<br>per l'Italia 13:15 Central European Time DST                                                                                                    | AMBIENTE DI PREPRODUZIONE                                                                                                    | 🕒 Benvenuto aspi seller04 上                    |
|----------------------------------------------------------------------------------------------------|----------------------------------------------------------------------------------------------------|------------------------------------------------|
| Promemoria per Richiesta Aggiornamento Classificazione                                                                                                    |                                                                                                    | No, lo farò più tardi Aggiorna Classificazione |
| Richiesta completamento Candidatura                                                                                                    |                                                                                                    |                                                |
| Autostrade per l'Italia Le richiede di completare o aggiornare la Sua candic<br>Per completare questa importante attività cliccare su 'Aggiorna Classifica.<br>Questo messaggio verrà visualizzato ogni volta che si accederà alla Piatta | tatura.<br>zione' e procedere con l'aggiornamento o completamento delle Categorie e dei relativi questionari associati.<br>rforma fino a quando la lista delle Categorie e dei Questionari associati non sono stati aggiornati. Al termine di tale attività | à cliccare su "conferma categorie".            |

Si aprirà la schermata con l'elenco delle categorie merceologiche scelte in fase di registrazione e relativa evidenza dello stato di completamento:

| â  | autostrade<br>per l'Italia | 13:17 Central European Time DST                     | AMBIENTE DI PREPRODUZIONE                           |                     | 🗊 Benvenuto aspi seller04 💄               |
|----|----------------------------|-----------------------------------------------------|-----------------------------------------------------|---------------------|-------------------------------------------|
|    | Mie Categ                  | jorie                                               |                                                     |                     | Conferma Categorie     Aggiungi Categoria |
|    | Filtri: Ins                | eerisci Filtro (digita per iniziare la ricerca) 🛛 👻 |                                                     |                     |                                           |
| 13 | Visualizzazione            | e risultati 1 - 1 di 1                              |                                                     |                     |                                           |
| 1. |                            | Codice                                              | Nome Categoria                                      | Classificato su     | Stato Valutazione                         |
| 1  | 1                          | IGSI01AA01                                          | PROGETTAZIONE IMPIANTI ELETTRICI E<br>ILLUMINAZIONE | 14/04/2025 12:14:47 | Stato Valutazione non visibile            |

- ✓ Stato completamento (<sup>⊗</sup>): l'icona rossa chiarisce che i dati obbligatori richiesti nei form per quella categoria non sono stati completati, e quindi, l'istanza di iscrizione all'Elenco Fornitori non è stata inviata ad ASPI,
- ✓ Stato completamento (♥): l'icona verde indica che i dati obbligatori sono stati completati e quindi, l'istanza di iscrizione all'Elenco Fornitori è stata inviata ad ASPI.

In corrispondenza di questa pagina il Fornitore potrà sempre eseguire le azioni sottoelencate:

- **"Aggiungi Categoria"**: permette di visionare l'albero merceologico e selezionare nuove categorie merceologiche;
- "Conferma Categorie": permette di dichiarare che la lista delle categorie scelte è confermata.
- il pulsante "...": permette di scaricare la lista delle categorie in formato Excel "Esporta lista";
- **"Modifica dei dati inseriti"**: permette di completare i dati mancanti: basta cliccare sulla categoria e verificare i form disponibili.

| autostrade | Portale HighWay to Procurement<br>MANUALE FORNITORE | Ver. 0.0<br>Page 13/23 |
|------------|-----------------------------------------------------|------------------------|
|            |                                                     |                        |

Per compilare i campi del questionario cliccare in alto a destra sull'icona della matita. I campi obbligatori sono contraddistinti dall'asterisco (\*).

| â  | autostra<br>per l'Ital   | de<br>ia 🔒 14:1 | 9 Central European Time DST AMB           | IENTE DI PREPRODUZIONE                                                                                                    | 0 8                                                                                     | envenuto aspi seller03 💄 |  |  |
|----|--------------------------|-----------------|-------------------------------------------|----------------------------------------------------------------------------------------------------|-----------------------------------------------------------------------------------------|--------------------------|--|--|
|    | ← Cla                    | assificazio     | ne: >AUTOSTRADE PER L'ITALIA>ELENCO DELLE | CATEGORIE DI SPECIALIZZAZIONE>ACQUISTI G                                                                                               | ENERALI, PERSONALE & IMMOBILI>IMMOBILIA                                                 | RE: A 💉 ···              |  |  |
|    | elenco dei moduli Stampa |                 |                                           |                                                                                                    |                                                                                         |                          |  |  |
| \$ |                          | ✓ 01. TIPOI     | OGIA OPERATORE ECONOMICO                  |                                                                                                    |                                                                                         |                          |  |  |
| 1. |                          | 01. TIPOLOGI    | A OPERATORE ECONOMICO                     |                                                                                                    |                                                                                         |                          |  |  |
| 1  |                          | V TIP           | OLOGIA OPERATORE ECONOMICO                |                                                                                                    |                                                                                         |                          |  |  |
|    |                          |                 | Etichetta                                 | Descrizione                                                                                                    | Risposta                                                                                | Modificabile da:         |  |  |
|    |                          | 1               | Tipologia Operatore Economico             | * Indicare la tipologia di Operatore Economico                                                                                         | Impresa Italiana                                                                        | Fornitore                |  |  |
|    |                          |                 |                                           |                                                                                                    |                                                                                         |                          |  |  |
|    |                          | <b>4</b> 01.1 C |                                           |                                                                                                    |                                                                                         |                          |  |  |
|    |                          | • •01.10        | CESTIONARIO GENERALE - IMPRESA ITALIANA   |                                                                                                    |                                                                                         |                          |  |  |
|    |                          | 01.1 QUESTIC    | DNARIO GENERALE - IMPRESA ITALIANA        |                                                                                                    |                                                                                         |                          |  |  |
|    | ✓ Procedure/policy       |                 |                                           |                                                                                                    |                                                                                         |                          |  |  |
|    |                          |                 | Etichetta                                 | Descrizione                                                                                                    | Risposta                                                                                | Modificabile da:         |  |  |
| Q  |                          | 1               | Regolamento Albo Autostrade per l'Italia  | * L'Operatore Economico dichiara di aver letto attentamente il<br>"Regolamento per la formazione e gestione dell'Albo Fornitori di     |                                                                                         | Fornitore                |  |  |
| →  |                          |                 |                                           | Autostrade per l'Italia S.p.A. e delle Società di Gruppo per<br>l'affidamento di Lavori, Servizi, Servizi di Ingegneria e Forniture ed | $\underline{ \checkmark }$ In modalità Modifica è disponibile un Allegato di Istruzioni |                          |  |  |

- La freccia in alto a sinistra  $\leftarrow$ : permette di rivedere la lista delle categorie scelte;
- il pulsante "..." permette l'eliminazione della categoria scelta se non legata ad una valutazione esistente;
- "Stampa": permette di stampare il questionario in formato PDF.

I form contrassegnati da questo simbolo v v presentano al loro interno campi la cui compilazione dipende da una precedente risposta.

Ciascuna categoria merceologica presenterà dei form specifici relativi strettamente alla categoria oggetto della scelta. Per le domande di tipo "Allegato", in fase di caricamento del file, sarà possibile utilizzare la funzionalità di "*drag and drop*" (selezione del file da caricare tramite relativo "trascinamento"):

| ~ <b>@</b> 01.1: | V 🕫 01.13 DOCUMENTO DI REGOLARITA' CONTRIBUTIVA |                                                                                                    |                                |                  |  |  |  |
|------------------|-------------------------------------------------|----------------------------------------------------------------------------------------------------|--------------------------------|------------------|--|--|--|
| 01.13 DOCU       | 01.13 DOCUMENTO DI REGOLARITA' CONTRIBUTIVA     |                                                                                                    |                                |                  |  |  |  |
| ~ DC             | CUMENTO DI REGOLARITA' CONTRIBUTIVA             |                                                                                                    |                                |                  |  |  |  |
|                  | Etichetta                                       | Descrizione                                                                                                    | Risposta                       | Modificabile da: |  |  |  |
| 1                | Documento di regolarità contributiva            | * Allegare documento di regolarità contributiva (DURC o<br>altro) in corso di validità e indicarne la data di scadenza | Rilasciare un file firmato dig | Fornitore        |  |  |  |

Alcuni allegati sono richiesti con formato firma digitale. In caso in cui il documento venga caricato in altro

formato, un'icona lo evidenzierà ( 🖉 ), ma il caricamento andrà comunque a buon fine:

|                                                                                                    | oer l'Italia                         | Portale HighWay t<br>MANUALE                                                                                                    | o Procurement<br>FORNITORE | Ver. 0.0<br>Page 14/23 |   |    |   |                  |
|----------------------------------------------------------------------------------------------------|--------------------------------------|----------------------------------------------------------------------------------------------------|----------------------------|------------------------|---|----|---|------------------|
| <ul> <li>✓ ♥01.13 DOCUMENTO DI REGOLARITA' CONTRIBUTIVA</li> <li>01 13 DOCUMENTO DI REGOLARITA' CONTRIBUTIVA</li> </ul> |                                      |                                                                                                    |                            |                        |   |    |   |                  |
| > DOCUMENTO DI REGOLARITA' CONTRIBUTIVA                                                                                 |                                      |                                                                                                    |                            |                        |   |    |   |                  |
|                                                                                                    | Etichetta                            | Descrizione                                                                                                    | Risposta                   |                        |   |    |   | Modificabile da: |
| 1                                                                                                    | Documento di regolarità contributiva | <ul> <li>Allegare documento di regolarità contributiva (DURC<br/>o altro) in corso di validità e indicarne la data di</li> </ul> | ALLEGATO 1.3.pdf           | 26 KB                  | G | Ţ. | Î | Fornitore        |
|                                                                                                    |                                      | scadenza                                                                                                    | *Scade II:                 | 23/04/2026             |   |    |   |                  |

In caso sia necessario compilare anche la data di scadenza basta utilizzare il calendario predisposto. Una notifica verrà inviata al Fornitore per avvisarlo del documento prossimo alla scadenza.

Nel cliccare il pulsante Salva" il sistema salva i dati inseriti fino a quel momento ed evidenzia tramite popup eventuali campi obbligatori mancanti propedeutici all'invio dell'istanza di iscrizione all'Elenco Fornitori ad ASPI:

| Nota                                            |                                                                                                    |                            |
|-------------------------------------------------|----------------------------------------------------------------------------------------------------|----------------------------|
| A Questa pagir<br>Verifica i seg<br>- Campo Obb | a contiene i campi obbligatori mancanti. Senza le risposte a questi campi la Classifi<br>uenti campi:<br>ligatorio mancante: Copertura Geografica | cazione non sarà completa. |
|                                                 | Processo Incompleto: completa l'inserimento dei dati in un momento successivo                                                                     | Completa Form Corrente     |

Il Fornitore potrà scegliere se:

- a) completare il form corrente rimanendo nella pagina in modalità editabile;
- b) saltare la compilazione dei campi obbligatori e rimandarne il completamento in un momento successivo.

Il salvataggio dei dati a sistema è notificato al Fornitore (vedere barra verde in cima alla pagina riportata di seguito):

| Classificazione salvata con successo!                                                                                                    |                                                                        |                  |                  |  |  |  |
|----------------------------------------------------------------------------------------------------|------------------------------------------------------------------------|------------------|------------------|--|--|--|
| autostrade per l'Italia 🔒 15:11 Central European Time DST                                                                                     | autostrade 🔒 15:11 Central European Time DST AMBIENTE DI PREPRODUZIONE |                  |                  |  |  |  |
| ← Classificazione: >AUTOSTRADE PER L'ITALIA>ELENCO DELLE CATEGORIE DI SPECIALIZZAZIONE>ACQUISTI GENERALI, PERSONALE & IMMOBILI>IMMOBILIARE: A |                                                                        |                  |                  |  |  |  |
| elenco dei moduli                                                                                                    |                                                                        |                  |                  |  |  |  |
|                                                                                                    |                                                                        |                  |                  |  |  |  |
| ~ 01. TIPOLOGIA OPERATORE ECONOMICO                                                                                                    |                                                                        |                  |                  |  |  |  |
| 01. TIPOLOGIA OPERATORE ECONOMICO                                                                                                    |                                                                        |                  |                  |  |  |  |
| ✓ TIPOLOGIA OPERATORE ECONOMICO                                                                                                    |                                                                        |                  |                  |  |  |  |
| Etichetta                                                                                                    | Descrizione                                                            | Risposta         | Modificabile da: |  |  |  |
| 1 Tipologia Operatore Economico                                                                                                    | * Indicare la tipologia di Operatore Economico                         | Impresa Italiana | Fornitore        |  |  |  |

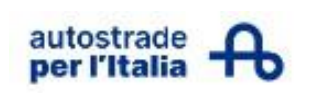

# MENU DI NAVIGAZIONE DI HWTP

Il menù a sinistra permette di scegliere rapidamente le aree dove spostarsi:

| â          | autostrade<br>per l'Italia | per l'Italia 16:19 Central European Time DST     |  |  |
|------------|----------------------------|--------------------------------------------------|--|--|
|            | Mie Cate                   | gorie                                            |  |  |
|            | Filtri:                    | nserisci Filtro (digita per iniziare la ricerca) |  |  |
| <b>3</b> 9 | Visualizzazio              | ne risultati 1 - 1 di 1                          |  |  |
| 1.         |                            | Codice                                           |  |  |
| Ŧ          | 1                          | AGFF02AA01 🥑                                     |  |  |
|            |                            |                                                  |  |  |

- "Home Page": Home Page di HWTP
- "Cruscotto": pagina di sintesi delle attività in corso e degli eventuali messaggi inviati da ASPI;
- **"Sourcing"**: per visualizzare Cartelle Telematiche, Rdi, Rdo, Aste, Ordini e Contratti, Bandi e Avvisi Pubblici;
- **"Mia Azienda"**: per visualizzare Profilo Azienda, Mie Categorie, Qualifiche (alias istanze di iscrizione all'Elenco Fornitori inviate ad ASPI);
- "Gestione Utenti": per visualizzare e gestire la Multiutenza all'interno della Piattaforma.

### **MENU: Cruscotto**

Il cruscotto principale consiste in una pagina interna in cui vengono riassunte le attività in corso del fornitore (comunicazione e avvisi, richieste di aggiornamento, etc):

| - P | er Fitalia 🔒 15:38 Central European Time DST                                                                                                    | AMBIENTE DI PREPRODUZIONE                         | • 🕕 • Berwenuto aspi seller03 🔒 上 |
|-----|----------------------------------------------------------------------------------------------------|---------------------------------------------------|-----------------------------------|
| 龠   | Cruscotto Principale                                                                                                    |                                                   | 8 <b>0</b>                        |
|     |                                                                                                    |                                                   |                                   |
|     | Comunicazioni e avvisi                                                                                                    | Mie Azioni                                        | Rdl in attesa di risposta         |
| ₿.  | next<br>interview                                                                                                    | A Non sei abilitato all'utilizzo di questo widget | Nessuna Rdi da mostrare           |
| 7   | Suggerimenti e idee sono fondamentali per noi, per portare<br>avanti un processo di miglioramento continuo. Per questo,<br>abbiamo deciso di ospitare in questa sezione a voi dedicata le                                         |                                                   |                                   |
| 1   | vostre opinioni, in qualità di fornitori e partner che operano al<br>nostro fianco nel nostro lavoro quotidiano.                                                                                                    |                                                   |                                   |
|     | Avremmo piacere di sapere cosa, secondo voi, funziona ed è<br>gradito del nostro Albo Fornitori e cosa potremno migliorare.<br>Aspettiamo suggerimenti e feedback all'indiritzo e-mail<br>suggerimentiaboformitori@autostrade.lt. | Mie Valutazioni Modificabili                      | RdO in attesa di risposta         |
|     | Tutti i messaggi che riceveremo saranno presi in considerazione<br>e valutati attentamente per offrire un'esperienza sempre più<br>vicina alle vostre esigenze.                                                                   | Nessuna Valutazione da mostrare                   | Nessuna Rd0 da mostrare           |
|     | VI ringraziamo per la partecipazione e per il tempo che vorrete<br>dedicarci.                                                                                                    |                                                   |                                   |
|     | Nuova modalità di condivisione e stipula del contratto                                                                                                    |                                                   |                                   |
|     | Attenzione!                                                                                                    | Rdl e RdO per Tutti                               | Accesso Rapido                    |
| ٩   | A far data dal 2.11.2021 sarà attiva una nuova modalità di<br>condivisione e stipula del contratto con i nostri Fornitori.<br>Il Fornitore intestatario del contratto riceverà une-mail                                           | In corso Prossima Data di                         | Links Standard                    |
| -   |                                                                                                    | Chiusura                                          | - Mile Anto                       |

| autostrade <b>Po</b> | rtale HighWay to Procurement<br>MANUALE FORNITORE | Ver. 0.0<br>Page 16/23 |
|----------------------|---------------------------------------------------|------------------------|
|----------------------|---------------------------------------------------|------------------------|

### **MENU: Mia Azienda**

Permette di accedere al proprio profilo, alle categorie, alle istanze di iscrizione all'Elenco Fornitori inviate ad ASPI:

| Â  | autostrade<br>per l'Italia 15:32 Centra | al European Ti | me DST         | A                     | MBIENTE DI PREPRODU     | JZIONE |                                                         | 🗊 Benvenuto aspi seller03 💄 |
|----|-----------------------------------------|----------------|----------------|-----------------------|-------------------------|--------|---------------------------------------------------------|-----------------------------|
|    | Nome Azienda: aspis                     | seller03       |                |                       |                         |        |                                                         | <b>ب</b>                    |
|    | Dati di Registrazione                   | Dati Profilo   | Stato A        | zienda Parametri      | Storico delle Modifiche |        |                                                         |                             |
| \$ | ✓ Navigazione veloce                    |                | ←              | ✓ Informazioni sull.  | Azienda                 |        |                                                         |                             |
| 1. | Mia Azienda                             |                | Profilo Azie   | enda                  | a sede Legale 🕡         |        | Indicare la Ragione Sociale della società. Nel caso del |                             |
| 1  | Profilo Azienda                         | •              | Dati di Regist | razione               | ļ                       |        | Sociale dello studio e/o della società oppure replicare | )                           |
|    | Mie Categorie                           |                | Dati Profilo   | Dati di Registrazione |                         |        | aspiseller03                                            |                             |
|    | Qualifiche                              | •              | Stato Azienda  | а                     |                         |        | Indicare il Codice Fiscale dell'Operatore Economico 🕤   |                             |
|    |                                         |                | Parametri      |                       |                         |        | 00177082111                                             |                             |
|    |                                         |                | Storico delle  | Modifiche             | n formato europeo<br>co | Ð      | Indicare il Numero di Telefono della Sede Legale 🕤      |                             |
|    |                                         |                |                | IT00177682111         |                         |        | 1                                                       |                             |

Nella sezione **"Dati di Profilo"** si potrà accedere ai form dei "Dati Anagrafici" compilati in fase di registrazione ad HWTP:

| â  | autostrade<br>per l'Italia 15:47 Central Euro | opean Time DST          | AMBIENTE DI P           | REPRODUZIONE                                           |               |                                                 | 🕒 Benvenuto aspi seller03 上 |
|----|-----------------------------------------------|-------------------------|-------------------------|--------------------------------------------------------|---------------|-------------------------------------------------|-----------------------------|
| _  | Profilo Azienda                               |                         |                         |                                                        |               |                                                 | Chiamata di Esportazione    |
|    | Dati di Registrazione Dati                    | i Profilo Stato Azienda | Parametri Storico delle | e Modifiche                                            |               |                                                 |                             |
| 3  |                                               |                         |                         |                                                        |               |                                                 | Mostra completamento        |
| 7. | Filtri: Inserisci Filtro (digita per la       | iniziare la ricerca) 🔻  |                         |                                                        |               |                                                 |                             |
| 1  | Visualizzazione risultati 1 - 1 di 1          | Visualizza: 50 👻        |                         |                                                        |               |                                                 |                             |
|    |                                               |                         | Fase                    | Nome                                                   | Completamento | Data Scadenza Documento<br>(Il Primo che Scade) | Ultima data modifica        |
|    | 1                                             | ~                       | Onboarding              | DATI ANAGRAFIC:                                        | 0             |                                                 | 14/04/2025 12:35            |
|    |                                               | 1.1                     | Form                    | DATI ANAGRAFICI                                        | 0             |                                                 | 14/04/2025 12:35            |
|    |                                               | 1.2                     | Form Condizionali       | DATI ANAGRAFICI - IMPRESA ITALIANA                     | 0             |                                                 | 14/04/2025 12:35            |
|    |                                               | 1.3                     | Form Condizionali       | DATI ANAGRAFICI - IMPRESA ITALIANA -<br>PERSONA FISICA | 0             |                                                 | 14/04/2025 12:35            |

Cliccando su queste sezioni l'utente avrà la visibilità su:

- 🖌 stato di completamento totale dei dati inseriti 🕑
- 🗸 stato di completamento parziale dei dati inseriti 😣

La modifica dei form presenti all'interno dei DATI ANAGRAFICI può essere effettuata da parte del fornitore in autonomia cliccando sul nome del form evidenziato in blu.

Dall'area "Dati di Registrazione" il Fornitore può modificare parte dei dati inseriti in sede di registrazione

ad HWTP cliccando sull'icona sulla matita prima di procedere con l'aggiornamento: Questo documento è di proprietà di Autostrade per l'Italia Una copia è disponibile sul Portale HighWay to Procurement

| autostrade<br>per l'Italia                                   | Portale HighWay to Procurement<br>MANUALE FORNITORE                                                                                        | Ver. 0.0<br>Page 17/23                                                                                                    |
|--------------------------------------------------------------|----------------------------------------------------------------------------------------------------|----------------------------------------------------------------------------------------------------|
| autostrade<br>per l'Italia 🔒 16:07 Central European Time DST | AMBIENTE DI PREPRODUZIONE                                                                                                    | 🚯 Benvenuto aspi seller03 💄                                                                                                    |
| Nome Azienda: aspiseller03                                   |                                                                                                    | <b>پ</b>                                                                                                    |
| Dati di Registrazione Dati Profilo Stato                     | Azlenda Parametri Storico delle Modifiche                                                                                                  |                                                                                                    |
| Informazioni sull'Azienda<br>Dettagli dell'utente principale | Indicare la Nazione della sede Legale கூ                                                                                                   | Indicare la Ragione Sociale della società. Nel caso del<br>Libero Professionista indicare leverituale Ragione<br>li nome e cognome<br>aspisellero3 |
|                                                              | Forma giuridica 🕤<br>Snc                                                                                                    | Indicare Il Codice Fiscale dell'Operatore Economico *<br>00177682111                                                                               |
|                                                              | Indicare la Partita IVA in formato europeo<br>dell'Operatore Economico<br>IT00177682111                                                    | Indicare il Numero di Telefono della Sede Legale 🦷<br>1                                                                                            |
|                                                              | Indicare l'indirizzo e il numero civico della sede Legale<br>(separare con il carattere ",'il numero civico<br>dall'indirizzo)<br>Via Roma | Indicare la città della sede Legale 'S<br>Roma                                                                                                    |
|                                                              | Indicare la Provincia della Sede Legale 🕤                                                                                                  | Indicare II CAP della Sede Legale 🕤                                                                                                    |
|                                                              | Indicare la Nazione della Sede Operativa 🕤                                                                                                 | Indicare II Sito web dell'Operatore Economico 🕤                                                                                                    |

Nell'area **"Stato Azienda"** è riepilogato lo stato di completamento delle informazioni censite in HWTP dal Fornitore:

Professional Service

✓ **VERDE** identifica il completamento dei dati;

ITALIA

✓ **ROSSO** identifica che ci sono dati obbligatori mancanti.

| 俞  | autostrade A 16:13 Central European Time DST          | AMBIENTE DI PREPRODUZIONE         | 🚯 Benvenuto aspi seller03 🛓 |
|----|-------------------------------------------------------|-----------------------------------|-----------------------------|
|    | Profilo Azienda                                       |                                   |                             |
|    | Dati di Registrazione Dati Profilo Stato Azienda      | Parametri Storico delle Modifiche |                             |
| \$ | ✓ Dettaglio Stato Azienda                             |                                   |                             |
| 1. | Stato di Accesso alla Piattaforma<br>ABILITATO        |                                   |                             |
| 1  | Stato della Pagina dell'inserimento  Completi         |                                   |                             |
|    | Stato Dati di Classificazione<br>Stato Non Completato |                                   |                             |
|    | Stato Qualifica Complessivo                           |                                   |                             |

| autostrade<br>per l'Italia | 16:15 Central European Time DST                           | AME                   | BIENTE DI PREPRODUZIONE |                      |                                                               | Benvenuto aspi se | eller03 💄 |
|----------------------------|-----------------------------------------------------------|-----------------------|-------------------------|----------------------|---------------------------------------------------------------|-------------------|-----------|
| Profilo A                  | zienda                                                    |                       |                         |                      |                                                               |                   |           |
| Dati di Regi               | strazione Dati Profilo St                                 | ato Azlenda Parametri | Storico delle Modifiche |                      |                                                               |                   |           |
| Filtri: Inse               | risci Filtro (digita per Iniziare la ricerca)             | •                     |                         |                      |                                                               |                   |           |
| Visualizzazio              | one risultati 1 - 50 di 72                                |                       |                         |                      |                                                               | •                 | 1 2       |
|                            | Titolo 个                                                  | Tipologia             | Data Ultima Modifica    | Data Ultima Conferma | Confermato in                                                 | Valore inserito   |           |
| 1                          | AGFF02AA01_Anno di Esecuzione<br>Contratto Analogo        | Numerico              | 14/04/2025              | 14/04/2025           | 03. FORNITURA ARREDI DA UFFICIO<br>E COMPLEMENTI - AGFF02AA01 | 1                 |           |
| 2                          | AGFF02AA01_Committente<br>Contratto Analogo e descrizione | Testo                 | 14/04/2025              | 14/04/2025           | 03. FORNITURA ARREDI DA UFFICIO<br>E COMPLEMENTI - AGFF02AA01 | z                 |           |
| 3                          | AGFF02AA01_Importo Contratto<br>Analogo                   | Numerico              | 14/04/2025              | 14/04/2025           | 03. FORNITURA ARREDI DA UFFICIO<br>E COMPLEMENTI - AGFF02AA01 | 1                 |           |

Nell'area **"Parametri"** sono elencati i campi presenti nei questionari e le relative risposte fornite:

| autostrade   | Portale HighWay to Procurement | Ver. 0.0   |
|--------------|--------------------------------|------------|
| per l'Italia | MANUALE FORNITORE              | Page 18/23 |
|              |                                |            |

Nell'area **"Storico delle Modifiche"** sono elencate le modifiche effettuate all'interno di HWTP. Per ciascuna di esse è riportata una breve descrizione nonché la data ed ora della relativa effettuazione a sistema:

| Â   | autostrade<br>per l'Italia | 16:32 Central European Time DST             | AMBIENTE DI PREPROI               | DUZIONE                                                |               | Benvenuto aspi seller03 |
|-----|----------------------------|---------------------------------------------|-----------------------------------|--------------------------------------------------------|---------------|-------------------------|
|     | Profilo Azier              | nda                                         |                                   |                                                        |               |                         |
| ••• | Dati di Registraz          | cione Dati Profilo Stato Azienda            | Parametri Storico delle Modifiche |                                                        |               |                         |
| ₿   | Storico delle              | Modifiche                                   |                                   |                                                        |               |                         |
| 1.  | Filtri: Inserisci          | Filtro (digita per iniziare la ricerca) 🛛 👻 |                                   |                                                        |               |                         |
| 1   | Visualizzazione ri         | sultati 1 - 3 di 3 Visualizza: 50 ▼         |                                   |                                                        |               |                         |
|     |                            | Data                                        | Obiettivo                         | Descrizione                                            | Effettuato da | Commenti                |
|     | 1                          | 14/04/2025 12:55:14                         |                                   | Stato Accesso Fornitore alla Piattaforma<br>Modificato | aspi seller03 |                         |
|     | 2                          | 14/04/2025 12:55:12                         | Categorie                         | Categorie Aggiunte                                     | aspi seller03 |                         |
|     | 3                          | 11/04/2025 18:28:18                         |                                   | Registrazione Creata                                   | aspi seller03 |                         |

### MENU: Mia Azienda – Mie Categorie

| Â  | eutostrade or l'Italia 16:17 Central European Time DST            | AMBIENTE DI PREPRODUZIONE                 |                     | 🚯 Benvenuto aspi seller03 💄               |
|----|-------------------------------------------------------------------|-------------------------------------------|---------------------|-------------------------------------------|
|    | Mie Categorie                                                     |                                           |                     | Conferma Categorie     Aggiungi Categoria |
|    | Filtri:         Inserisci Filtro (digita per iniziare la ricerca) |                                           |                     |                                           |
| 69 | Visualizzazione risultati 1 - 1 di 1                              |                                           |                     |                                           |
| 1. | Mia Azienda                                                       | Nome Categoria                            | Classificato su     | Stato Valutazione                         |
|    | Profilo Azienda                                                   |                                           |                     |                                           |
|    | Mie Categorie                                                     | FORNITURA ARREDI DA UFFICIO E COMPLEMENTI | 14/04/2025 12:55:12 | Stato Valutazione non visibile            |
|    | Qualifiche +                                                      |                                           |                     |                                           |
|    |                                                                   |                                           |                     |                                           |
|    |                                                                   |                                           |                     |                                           |

Cliccando su "**Mie Categorie**" si accede alla lista delle Categorie merceologiche scelte. Cliccando su ogni categoria si visualizzeranno i dettagli della compilazione. Se si intende aggiornare il form associato alla categoria cliccare sulla matita e procedere con la modifica:

| ŝ  | autostrac<br>per l'Ital | <mark>።                                    </mark> | 19 Central European Time DST AMB           | IENTE DI PREPRODUZIONE                                                                                                    |                                                              | 🕒 Benvenuto aspi seller03 上 |
|----|-------------------------|----------------------------------------------------|--------------------------------------------|----------------------------------------------------------------------------------------------------|--------------------------------------------------------------|-----------------------------|
| _  | ← Cla                   | issificazi                                         | one: >AUTOSTRADE PER L'ITALIA>ELENCO DELLE | CATEGORIE DI SPECIALIZZAZIONE>ACQUISTI G                                                                                            | ENERALI, PERSONALE & IMMOBILI>IMMOB                          | ILIARE: A 🖌 …               |
| •  | elence                  | o dei modu                                         | di                                         |                                                                                                    |                                                              | Elimina Categoria           |
| æ  |                         | - 01. TIPO                                         | LOGIA OPERATORE ECONOMICO                  |                                                                                                    |                                                              | Juanga                      |
| 1. |                         | 01. TIPOLOG                                        | IA OPERATORE ECONOMICO                     |                                                                                                    |                                                              |                             |
| 1  |                         | ✓ TIF                                              | OLOGIA OPERATORE ECONOMICO                 |                                                                                                    |                                                              |                             |
|    |                         |                                                    | Etichetta                                  | Descrizione                                                                                                    | Risposta                                                     | Modificabile da:            |
|    |                         | 1                                                  | Tipologia Operatore Economico              | * Indicare la tipología di Operatore Economico                                                                                      | Impresa Italiana                                             | Fornitore                   |
|    |                         |                                                    |                                            |                                                                                                    |                                                              |                             |
|    |                         | <b>4</b> 01.1                                      |                                            |                                                                                                    |                                                              |                             |
|    |                         | •••                                                |                                            |                                                                                                    |                                                              |                             |
|    |                         | 01.1 QUESTI                                        | ONARIO GENERALE - IMPRESA ITALIANA         |                                                                                                    |                                                              |                             |
|    |                         | ✓ Pro                                              | cedure/policy                              |                                                                                                    |                                                              |                             |
|    |                         |                                                    | Etichetta                                  | Descrizione                                                                                                    | Risposta                                                     | Modificabile da:            |
| Q  |                         | 1                                                  | Regolamento Albo Autostrade per l'Italia   | * L'Operatore Economico dichiara di aver letto attentamente il<br>"Resplamente per la formazione e gastione dell'Alho Fornitei di   |                                                              | Fornitore                   |
|    |                         |                                                    |                                            | Autostrade per Ittalia S.p.A. e delle Società di Gruppo per<br>l'affidamento di Lavori, Servizi Servizi di Ingeneria e Forniture ed | 🔟 în modalită Modifica è disponibile un Allegato di Istruzio | ni                          |

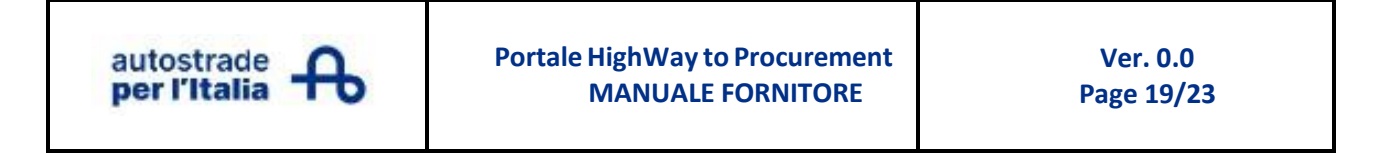

### MENU: Mia Azienda - Qualifiche

È l'area dedicata alle eventuali candidature/istanze di iscrizione all'Elenco Fornitori in corso:

| â  | autostrade of 16:24 Central European Time DST               | AMBIENTE DI PREPRODUZIONE | 🚯 Benvenuto aspi seller03 💄 |
|----|-------------------------------------------------------------|---------------------------|-----------------------------|
|    | Qualifiche                                                  |                           |                             |
|    | Valutazioni Modificabili Processi di qualifica              |                           |                             |
| \$ | Filtri: Inserisci Filtro (digita per Iniziare la ricerca) 👻 |                           |                             |
| 1. | Mia Azienda                                                 |                           |                             |
| •  | Profilo Azienda                                             |                           |                             |
| -  | Mie Categorie                                               |                           |                             |
|    | Qualifiche                                                  |                           |                             |
|    |                                                             |                           |                             |
|    |                                                             |                           |                             |

#### **MENU: Gestione Utenti**

È l'area dedicata alla visualizzazione e gestione degli utenti presenti nell'anagrafica aziendale:

| â          | autostrade<br>per l'Italia 18:00 Central European T | Fime DST                            | AMBIENTE DI PREPROD | UZIONE             |                         |          | 🚺 Benvenuto aspi seller03 💄        |
|------------|-----------------------------------------------------|-------------------------------------|---------------------|--------------------|-------------------------|----------|------------------------------------|
|            | Gestisci Utenti                                     |                                     |                     |                    |                         |          | Importa/Aggiorna ruoli utente Crea |
|            | Gestione Utenti Profili D                           | ivisioni Aziendali Utenti di Defaul | t                   |                    |                         |          |                                    |
| \$         | Filtri: Inserisci Filtro (digita per iniziare       | la ricerca) 🔻                       | Vai a Inserisci     | almeno 3 caratteri |                         |          | Filtro per: Tutti gli Utenti 🔹     |
| <b>1</b> 0 | Visualizzazione risultati 1 - 1 di 1                | Visualizza: 50 👻                    |                     |                    |                         |          |                                    |
| 1          | Gestione Utenti                                     | Gestisci Utenti                     | ome                 | Divisione          | Email                   | Telefono | Ruolo                              |
|            | Gestisci Utenti •                                   | Gestione Utenti<br>Profili          | spi                 | Division           | spetrazzoli@jaggaer.com | 00       |                                    |
|            |                                                     | Divisioni Aziendali                 |                     |                    |                         |          |                                    |
|            |                                                     | Utenti di Default                   |                     |                    |                         |          |                                    |
|            |                                                     |                                     |                     |                    |                         |          |                                    |

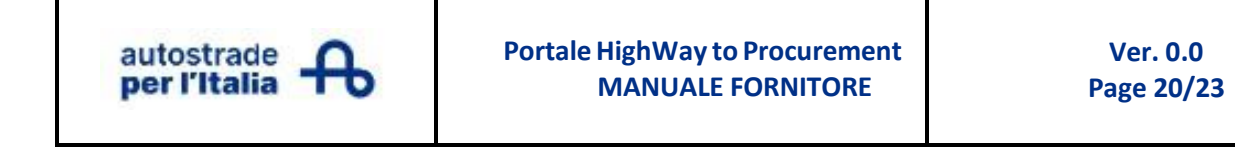

### **AREA MESSAGGI**

### Gestione Messaggi nell'area dei Processi di Qualifica

ASPI può inviare un messaggio di chiarimento in merito ai dati oggetto di valutazione. Una mail di notifica con oggetto verrà inviata all'indirizzo di posta indicato in fase di registrazione.

Facendo l'accesso sulla Piattaforma il contenuto del messaggio sarà raggiungibile da: "Menu > Mia Azienda > Qualifiche > Processi di qualifica":

| Â  | autostrade<br>per l'Italia 16:20 Central Europe | ean Time DST             | AMBIENTE DI PR | EPRODUZIONE               |             | Benvenuto aspi seller03 1 |
|----|-------------------------------------------------|--------------------------|----------------|---------------------------|-------------|---------------------------|
|    | Qualifiche                                      |                          |                |                           |             |                           |
|    | Valutazioni Modificabili Pro                    | cessi di qualifica       |                |                           |             |                           |
| ₿  | Filtri: Inserisci Filtro (digita per iniz       | tiare la ricerca) 🗸      |                |                           |             |                           |
| 1. | Mia Azienda                                     | Qualifiche               |                |                           |             |                           |
|    | Profilo Azienda                                 | Valutazioni Modificabili |                |                           |             |                           |
| Ŧ  | Mie Categorie                                   | Processi di qualifica    |                | Denominazione Valutazione | Stato       | Moduli modificabili       |
|    | Qualifiche                                      | ·                        | špA            | Valutazione_test_sp       | Da Valutare |                           |
|    |                                                 |                          |                |                           |             |                           |
|    |                                                 |                          |                |                           |             |                           |

Si seleziona la riga identificante l'istanza di iscrizione all'Elenco Fornitori interessata per accedere ai dettagli. Si clicca poi su "Messaggi (non letti)":

| â   | autostrade<br>per l'Italia | 18:46 Central European Time I      | DST                                          | AMBIENTE DI PREP | RODUZIONE        |                                          |                      |                                           |
|-----|----------------------------|------------------------------------|----------------------------------------------|------------------|------------------|------------------------------------------|----------------------|-------------------------------------------|
|     | ← SuperUte                 | ente ASPI SpA                      |                                              |                  |                  |                                          |                      | √isualizza Valutazione                    |
|     | Dettagli                   | Messaggi (Non Letti 1)             |                                              |                  |                  |                                          |                      |                                           |
| 39. | Form di Categ              | oria Modificabili                  |                                              |                  |                  |                                          |                      |                                           |
| 1.  | →  Form di C               | ategoria Modificabili              |                                              |                  |                  |                                          |                      |                                           |
| 1   | Filtri:                    | Inserisci Filtro (digita per inizi | iare la ricerca) 🛛 👻                         |                  |                  |                                          |                      |                                           |
|     | Visualizzi                 | azione risultati 1 - 1 di 1        |                                              |                  |                  |                                          |                      |                                           |
|     |                            | Codice Categoria                   | Descrizione Categoria                        | Stato For        | rm Fornitore     | Data Scadenza<br>Documento (Il Primo che | Data Ultima Modifica | Abilitazione Modific<br>di Categoria il 个 |
|     |                            |                                    |                                              | Obbligatorio     | Non Obbligatorio | Scade)                                   |                      |                                           |
|     | 2                          | AGFF02AA01                         | FORNITURA ARREDI DA<br>UFFICIO E COMPLEMENTI | 0                | 92%              | 30/04/2025                               | 14/04/2025 18:34     | 14/04/2025 18:39                          |

e a seguire su "Messaggi Ricevuti" per verificare il contenuto della richiesta, cliccando sull"Oggetto" del messaggio. L'area messaggi darà la possibilità rispondere ad eventuali messaggi ricevuti, cliccando su "Rispondi". È possibile stampare la schermata del messaggio:

| autostrade<br>per l'Italia                        | Portale HighWay to Procurement<br>MANUALE FORNITORE | Ver. 0.0<br>Page 21/23    |
|---------------------------------------------------|-----------------------------------------------------|---------------------------|
| autostrade er 16:50 Central European Time DST     | AMBIENTE DI PREPRODUZIONE                           | Bervenuto aspi seller03 1 |
| ← SuperUtente ASPI SpA                            |                                                     |                           |
| Dettagli Messaggi (Non Letti 0)                   |                                                     |                           |
| Crea Messaggio Messaggi Ricevuti Messaggi Inviati | Bozza dei Messaggi                                  |                           |
| ♣ → ← Lista dei messaggi                          |                                                     | Rispondi                  |
| L ∨ Messaggio                                     |                                                     |                           |
| Data<br>16/04/2025 16:19                          | Inviato da<br>SuperUtente ASPI SpA                  |                           |
| Oggetto<br>test                                   | Messaggio<br>test                                   |                           |

Ulteriori azioni sono gestibili in alto:

- "Crea Messaggio": permette di inviare all'Utente Valutatore un messaggio;
- "Messaggi ricevuti": si elencano tutti i messaggi ricevuti;
- "Messaggi inviati": si elencano tutti i messaggi inviati;
- "Bozza dei Messaggi": si elencano tutti i messaggi che sono stati creati e salvati, ma non inviati.

| â  | autos<br>per l'                      | Italia      | 8:52 Central European Time DST                   | AMBIENTE                        | DI PREPRODUZIONE |                   |                    | 0        | Benvenuto aspi seller03 💄 |
|----|--------------------------------------|-------------|--------------------------------------------------|---------------------------------|------------------|-------------------|--------------------|----------|---------------------------|
|    | ←                                    | SuperUter   | te ASPI SpA                                      |                                 |                  |                   |                    |          | Visualizza Valutazione    |
|    | De                                   | ttagli      | Messaggi (Non Letti 0)                           |                                 |                  |                   |                    |          |                           |
| \$ | Cre                                  | a Messaggio | Messaggi Ricevuti Messa                          | ıggi Inviati Bozza dei Messaggi |                  |                   |                    |          |                           |
| 1. | →                                    | Messa       | ggi Ricevuti                                     |                                 | _                |                   |                    |          | 🖶 ···· Crea               |
| Ŧ  |                                      | Filtri:     | Inserisci Filtro (digita per iniziare la ricerca | ) 👻                             |                  |                   |                    |          |                           |
|    | Visualizzazione risultati 1 - 1 di 1 |             |                                                  |                                 |                  |                   |                    |          |                           |
|    |                                      |             | Mittente                                         | Data                            | Oggetto          | Letto dall'utente | Letto dall'azienda | Risposta |                           |
|    |                                      | 1           | SuperUtente ASPI SpA                             | 14/04/2025 18:40                | Prova Messaggio  | 14/04/2025 18:49  | 14/04/2025 18:49   |          |                           |

Cliccando sul tasto si procede con la creazione di un messaggio. Compilare il campo "Oggetto" inserendo l'oggetto del messaggio; inserire il corpo del messaggio nel campo "Messaggio". Nell'area sottostante è possibile cliccare sul pulsante "Allegati" per avviare la procedura di caricamento di eventuali documenti da allegare. Per inviare il messaggio basterà cliccare sul tasto "Invia Messaggio":

| autostrade   | Portale HighWay to Procurement | Ver. 0.0   |
|--------------|--------------------------------|------------|
| per l'Italia | MANUALE FORNITORE              | Page 22/23 |
|              |                                |            |

| autostrade    | 18:54 Central European Time DST                                                                                                    |                                                                                                    | Benvenuto aspi seller03                  | 1 |
|---------------|----------------------------------------------------------------------------------------------------|----------------------------------------------------------------------------------------------------|------------------------------------------|---|
| SuperL        | Jtente ASPI SpA                                                                                                    |                                                                                                    | Annulta Salva come bozza Invia messaggio |   |
| $\rightarrow$ | Lista dei messaggi                                                                                                    |                                                                                                    |                                          | 7 |
| ~             | ▶ 18:54 Central European Time DST AMBIENTE DI PREPRODUZIONE     ● Benvenuto segi seller03     Lente ASPI SpA     Jata dei messaggio     Oppetto     Oggetto Messaggio     Allegati     Allegati     Nome        Descrizione        Lista dei destinatari |                                                                                                    |                                          |   |
|               | Oggetto<br>Oggetto Messaggio                                                                                                    | Messaggio<br>Messaggio testo                                                                           |                                          | _ |
| ~             | <ul> <li>Allegati</li> </ul>                                                                                                    |                                                                                                    | Allegati                                 | ) |
|               | Nome                                                                                                    | Descrizione                                                                                            | Commenti                                 |   |
|               | Nessun allegato presente                                                                                                    |                                                                                                    |                                          |   |
| ~             | <ul> <li>Lista dei destinatari</li> </ul>                                                                                                    |                                                                                                    |                                          |   |
|               |                                                                                                    | Annula Sava come bozza Loos messago<br>Messaggio<br>Messaggio testo<br>Allegat<br>Descrizione Commenti |                                          |   |
|               | Destinatari                                                                                                    |                                                                                                    |                                          |   |

# **GESTIONE DEL PROPRIO PROFILO: LINGUA DI NAVIGAZIONE E DATI REFERENTE**

Da qualsiasi pagina, in alto a destra dove compare il nominativo del referente aziendale indicato in anagrafica è possibile procedere alla modifica del Profilo:

| 🚯 Benvenuto aspi seller03 👤 |  |  |
|-----------------------------|--|--|
| aspi seller03               |  |  |
| Italiano 🗸                  |  |  |
| Profilo Utente              |  |  |
| Accessibilità               |  |  |
| Disconnetti Help            |  |  |

Cliccare sulla Lingua evidenziata per variarla tra quelle disponibili. Cliccare su Profilo Utente per accedere ai dati e modificarli.

Cliccando sul pulsante **"Modifica password"** si può modificare la password corrente:

| autostrade<br>per l'Italia                                                | Portale HighV<br>MAN                                                                                                    | Way to Procurement<br>UALE FORNITORE                                                                                               | Ver. 0.0<br>Page 23/2                                                                                                    | 23                          |
|---------------------------------------------------------------------------|----------------------------------------------------------------------------------------------------|----------------------------------------------------------------------------------------------------|----------------------------------------------------------------------------------------------------|-----------------------------|
| autostrade of 19:08 Central European Time DST                             | AMBIENTE DI PREPR                                                                                                    | ODUZIONE                                                                                                    |                                                                                                    | 🚯 Benvenuto aspi seller03 上 |
| Utente: aspi seller03                                                     |                                                                                                    |                                                                                                    |                                                                                                    | Modifica Password           |
| ✓ Navigazione veloce  ←                                                   | ✓ Dettagli dell'utente principale                                                                                                    |                                                                                                    |                                                                                                    | 1                           |
| Dettagli dell'utente principale     Preferenze Utente     Attività utente | Indicare il nome del contatto principale 'D'<br>aspi<br>Indicare il telefono del contatto principale 'D'<br>00<br>Indicare il ndirizzo email del contatto principale (si<br>prior di neerire indirizzo email del contatto<br>prior del prior del contatto principale (si<br>prior del prior del contatto principale (si<br>prior del prior del contatto principale (si<br>spetrazzoli@jaggaer.com<br>Indicare l'Indirizzo Mail Secondario 'D'<br>Spetrazzoli@jaggaer.com<br>Indicare il nuolo del contatto principale 'D'<br>Vice presidente | Indicare il<br>sellet03<br>Cellulare<br>7numero d<br>Indicare II<br>septrazi<br>Serizi/ris<br>aspiselleri<br>Seleziona<br>Italiano | cognome del contatto principale D<br>si prega di insertire "+" "codice paese" e<br>cellulare" senza spazi) D<br>ndirizzo PEC dell'Operatore Economico D<br>oli@Jaggaer.com<br>(memonizzalo: ti servirà per accedere al<br>ratif)<br>a<br>e lingua preferita D |                             |
|                                                                           | ✓ Preferenze Utente                                                                                                    |                                                                                                    |                                                                                                    | 1                           |
| ٩                                                                         | Formato Numeri<br>123.456.789                                                                                                    |                                                                                                    |                                                                                                    |                             |

Si inserisce la vecchia password e la nuova password che si vuole attivare. Un messaggio di alert chiarisce che la nuova password è stata salvata. Il pulsante "Salva" permette di confermare la scelta, mentre il pulsante "Ripristina" resetta l'operazione:

| autost<br>per l'It | ade 🔒 19:14 Central European Time DST                                                                                                    | AMBIENTE DI PREPRODUZIONE                                                  | 🕚 Benvenuto aspi seller03 💄 |
|--------------------|----------------------------------------------------------------------------------------------------|----------------------------------------------------------------------------|-----------------------------|
| Ute                | te: aspi seller03                                                                                                    |                                                                            | Annulia Ripristina Salva    |
| →l                 | La password deve contenere almeno 8 caratteri<br>La password deve essere diversa dalla logint<br>Attenzionel La nuova password deve essere diversa dalle 8 precedenti<br>Le password devono contenere sia caratteri alfabetici che numerici, inci | luso almeno uno dei seguenti caratteri speciali: \\£\$%&/()=?*€]]#⊕,∴_><*+ |                             |
|                    | ✓ Modifica Password                                                                                                    |                                                                            |                             |
|                    | * Vecchia password                                                                                                    |                                                                            |                             |
|                    | * Naova password                                                                                                    | Conferma nuova password                                                    |                             |

Cliccando sul pulsante "…" si accede alla *stampa dossier* contenente tutti i dati aziendali inseriti in piattaforma per scaricarne una versione in PDF o avviarne la stampa cartacea:

| per Malia 19:08 Central European Time DST                               | AMBIENTE DI PREPRODUZIONE                                                                                                    |                                                                                                    | Benversito aspi sellert |
|-------------------------------------------------------------------------|----------------------------------------------------------------------------------------------------|----------------------------------------------------------------------------------------------------|-------------------------|
| Utente: aspi seller03                                                   |                                                                                                    |                                                                                                    | ··· Modifica Passa      |
| ~ Navigazione veloce                                                    | ✓ Dettagli dell'utente principale                                                                                                    |                                                                                                    | <u> </u>                |
| Dettugil dell'uterte principale<br>Preferenze Utente<br>Antroita userne | $ \begin{array}{c} \mathcal{C}  observed particular districts is a more in server in an analysis of the server in the analysis of the server is the server particular strategies and the server is the server particular strategies and the server is the server particular strategies and the server is the server is $ | Original and a second and a second and |                         |
|                                                                         | Sector Sector S                  | soperaturos<br>Belezionen legas preferta D<br>Balero                                                                                                    |                         |
|                                                                         | Formato Numeri                                                                                                    |                                                                                                    |                         |